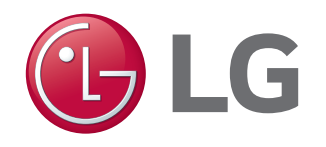

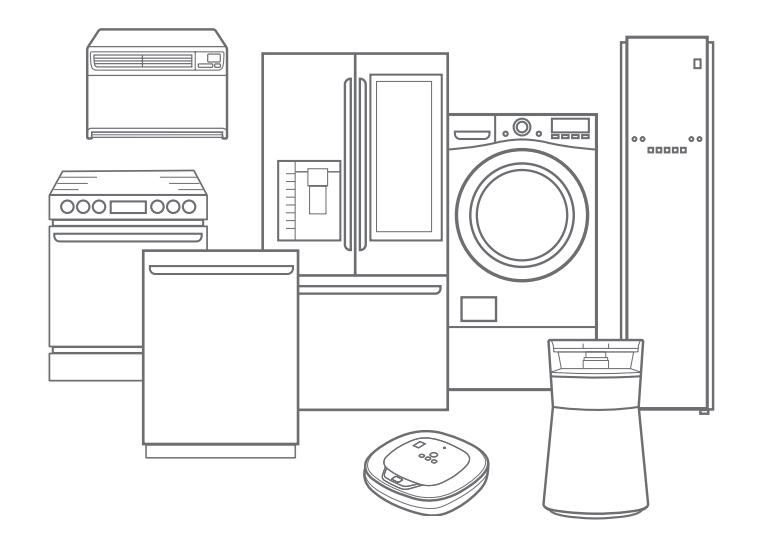

# WELCOME. LG Refrigerator Quick-Start Guide

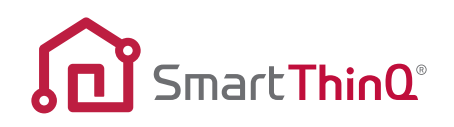

**NEED HELP?** Call an LG Support Representative at 800.243.0000 or visit lg.com for online support.

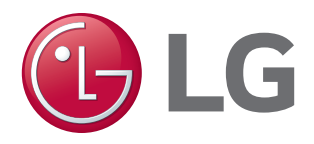

### This guide shows you how to quickly download the free LG SmartThinQ<sup>®</sup> app to your Android or iOS device and connect your LG Refrigerator

Now, you can control key LG Refrigerator features from your smartphone!

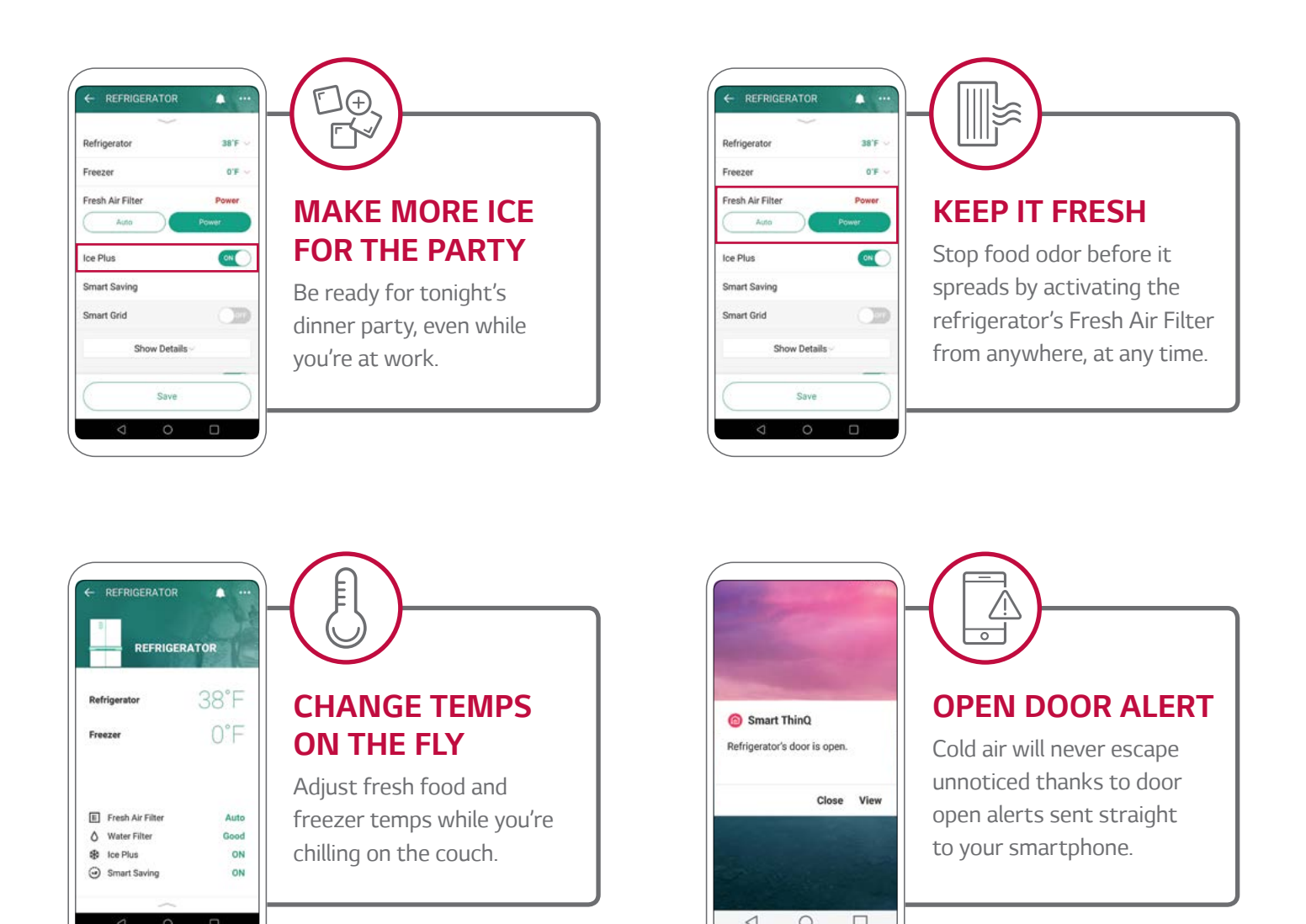

Visit lg.com/us/discover/smartthinq to explore additional Smart Refrigerator features and capabilities.

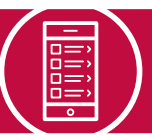

### **DOWNLOAD THE SMARTTHINQ® APP**

# <u>01</u>

#### DOWNLOAD

Download the SmartThinQ<sup>®</sup> app from Google Play or the Apple Store.

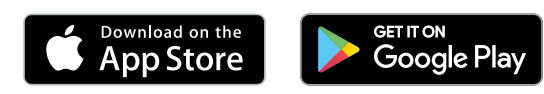

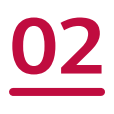

#### START

Launch the SmartThinQ<sup>®</sup> app and press start. Press create account and follow the on-screen instructions. Enter your account information and verify your e-mail.

### ) SELECT YOUR PRODUCT

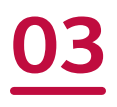

### SIGN IN

Click agree to accept Terms of Use. Press sign in and enter your e-mail ID and password.

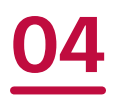

### SELECT

Tap on the "+" at the top of the screen to register your product. Select Refrigerator from the menu.

| Selec | t a product to register.              |  |
|-------|---------------------------------------|--|
| Wash  | er :                                  |  |
| ٥     | General washer                        |  |
| 6     | Front load washer                     |  |
| 0     | Dryer                                 |  |
| 8     | Styler                                |  |
| -     | SideKick <sup>™</sup> Pedestal Washer |  |
| Kitch | en electronics                        |  |
|       | Refrigerator                          |  |
|       | Kimchi refrigerator                   |  |
| 8     | Oven                                  |  |
|       | Microwave oven                        |  |
| m     | Dishwasher                            |  |

Google, Google Play and the Google Play logo are trademarks of Google Inc. Apple and the Apple logo are trademarks of Apple Inc., registered in the U.S. and other countries. App Store is a service mark of Apple Inc., registered in the U.S. and other countries.

## **CONNECT YOUR PRODUCT**

# 05 (ANDROID)

### **CONNECT PRODUCT & WI-FI**

Connect SmartThinQ<sup>®</sup> to the LG Network by following the on-screen prompts below.

**1.** After selecting Refrigerator, follow the on-screen prompts to verify your appliance type. Note: Certain prompts only apply to select refrigerators.

| ← Choose Product<br>Verify your appliance type.              | ← Choose Product<br>Verify your appliance type.                     |
|--------------------------------------------------------------|---------------------------------------------------------------------|
| Tag On                                                       | Smart Thing or, Smart Thing                                         |
| Does your Refrigerator have a Tag On logo?<br>Location Guide | Does your Refrigerator have a SmartThinQ<br>logo?<br>Location Guide |
| No Yes                                                       | No Yes                                                              |

**2.** Once finished with appliance type verification, **press and hold** the **Wi-Fi** button on the Refrigerator for **3 seconds** until the wi-fi LED light starts to blink.

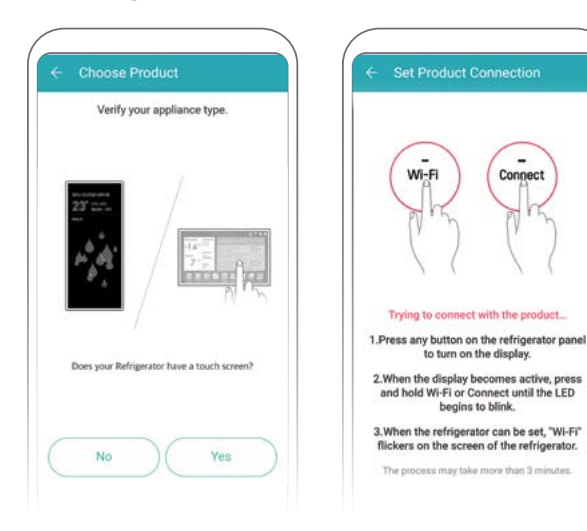

**3.** On the next screen, select the name of your wi-fi network, enter a valid password and press connect. Please note: Only a 2.4 Ghz wi-fi connection is supported.

| Select your wireless ne                                         | twork.                                                          |   | ***          | -             | -           | •••           |             |     |     |      |  |
|-----------------------------------------------------------------|-----------------------------------------------------------------|---|--------------|---------------|-------------|---------------|-------------|-----|-----|------|--|
| Default Networ<br>Select this item to a<br>work upon registerio | k Setting<br>connect to the selected net<br>ng another product. |   | Passv        | verd          |             |               |             |     |     |      |  |
| Wi-Fi Networks                                                  | Searching                                                       |   | 0            | Viev          | / pass      | rword         |             |     |     |      |  |
|                                                                 | 10 T                                                            |   | Sign<br>Secu | al st<br>rity | reng<br>WPA | th Ex<br>2-PS | ccell<br>SK | ent |     |      |  |
|                                                                 | 臣 辛                                                             |   |              |               |             | 0             | Canc        | el  | Con | nect |  |
|                                                                 | <u>0</u> , <del>-</del>                                         |   |              |               |             | 1             | -           |     |     |      |  |
|                                                                 |                                                                 | 1 | 2            | 3             | 4           | 5             | 6           | 7   | 8   | 9    |  |
|                                                                 |                                                                 | q | w            | e             | r           | ť             | ý           | U   | ÷.  | 0    |  |
|                                                                 | 10.74                                                           |   |              |               |             |               |             |     |     |      |  |

**4.** It may take up to 2 minutes to connect to your selected wi-fi network and completely register your Refrigerator. Once finished, your product will be listed on the main dashboard.

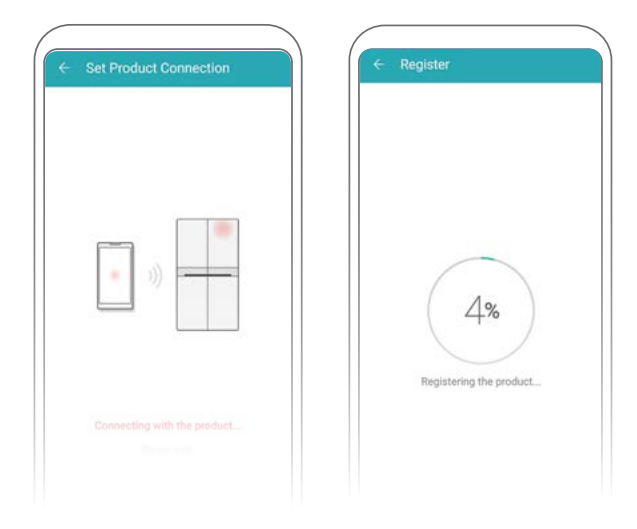

### **CONNECT YOUR PRODUCT**

# **05** (iOS)

### **CONNECT PRODUCT & WI-FI**

Connect SmartThinQ<sup>®</sup> to the LG Network by following the on-screen prompts below.

**1.** After selecting Refrigerator, follow the on-screen prompts to verify your appliance type. Note: Certain prompts only apply to select refrigerators.

| Choose Photust     Verify your appliance type.      | Coorne Product     Verfy your appliance type                   | <ul> <li>Choose Product</li> <li>Venfy year appliance type.</li> </ul> |
|-----------------------------------------------------|----------------------------------------------------------------|------------------------------------------------------------------------|
| Tag On<br>Does your fully grant have a Tag On taget | Searthing = Searthing                                          |                                                                        |
| Location Guide                                      | Loons poor mengana an hor a sinari ming sagor<br>Loonson Guide | Open your Refrigerator have a touch screen?                            |
|                                                     | 100 Tes                                                        | Teo Tre                                                                |

**3.** Return to the SmartThinQ<sup>®</sup> app and press the ">" button. On the next screen, press verify connection. Select the name of your wi-fi network to connect. Please note: Only a 2.4 Ghz wi-fi connection is supported.

| (← Set Product Connection                                                                                                    | (+ Set Product Connection                                                                                                    | 🔶 Setup Network                                                                                                |                                 |
|----------------------------------------------------------------------------------------------------|----------------------------------------------------------------------------------------------------|----------------------------------------------------------------------------------------------------|---------------------------------|
| Seg.) Step I Seg.1                                                                                                    | The I The 2 Step 3                                                                                                    | Select your wireless network, 50 to supported.                                                                 | Hz networks may not             |
|                                                                                                    |                                                                                                    | Default Network Settle     Setup the setup settles product     segments product                                | e<br>Tra solution returns again |
|                                                                                                    |                                                                                                    | Wild's Nationalis                                                                                              |                                 |
| and the second second s | the second second second second second second second second second second second second second second second se                                                                                                    |                                                                                                    | 0.9                             |
|                                                                                                    | The second second |                                                                                                    | ± 7                             |
|                                                                                                    |                                                                                                    | an or the second second second second second second second second second second second second second second se | 0.9                             |
| Connert Wolf: metaoric number 1/1 & Smark Enfringenders"                                                                                                    | If you are conversible momented to the LC Security                                                                                                    |                                                                                                    |                                 |
| vr %G.Smart.Fridge-" after turning on Wi-#i from<br>Settings. Password required, get a pastword from the<br>end of US.Smart.Fridge.XXXX. Enter alphanumeric                                                                                                    | redwork, press the Verify Connection button before.                                                                                                    |                                                                                                    |                                 |
| characters twice, ex) LG,Smart, Fridge, O'GE password is<br>0'55(0'56, KDreck case-sensitivity.)                                                                                                    | very connection                                                                                                    |                                                                                                    |                                 |

**2.** Once finished with appliance type verification, press and hold the Wi-Fi button on the Refrigerator for 3 seconds until the wi-fi LED light starts to blink. Press the ">" button to continue.

On your phone, go to settings and press Wi-Fi. On the list of options, select LG\_Smart\_Fridge. Note: If prompted for a password, enter the last 4 digits twice from the wi-fi name.

| New 1 Story 2 Story 3                                                                               | 😪 wi-ri      |
|----------------------------------------------------------------------------------------------------|--------------|
|                                                                                                    | 8ketooth     |
| $\cap$                                                                                              | Celular      |
| WI-FI Connect                                                                                       | Personal He  |
|                                                                                                    | Cerrier      |
|                                                                                                    | Notification |
|                                                                                                    | Control Cer  |
| Uness any button on the refrigerator panel to turn on the declar.                                   | Do Not Dist  |
| When the display becomes active, press and hold Nii-Fi<br>or Connect until the LED begins to blink. | C General    |
| 3.When the refrigerator can be set, "MII-Ft" fickers on                                             | Display & B  |
| the screen of the refrigerator.                                                                     | Wallpaper    |
|                                                                                                    |              |

| WS-Fi                               |     |
|-------------------------------------|-----|
| <ul> <li>L0_Smart_Fridge</li> </ul> | 4.7 |
| CHOOSE & NETWORK                    |     |
| And age and the same                |     |
| 10.010                              |     |
| Base, 2007                          |     |
|                                     |     |
| Concess, Name 19                    | Ŧ   |
| Concerning 1                        |     |
| 10174                               |     |
| 10012-01403-0140                    |     |
| desare in the second                | +   |
|                                     | 4 V |
|                                     | 1.7 |

**4.** Enter the password for the wi-fi network you have chosen and press **connect**. It may take up to 1 minute to completely register your Refrigerator. Once finished, your product will be listed on the main dashboard.

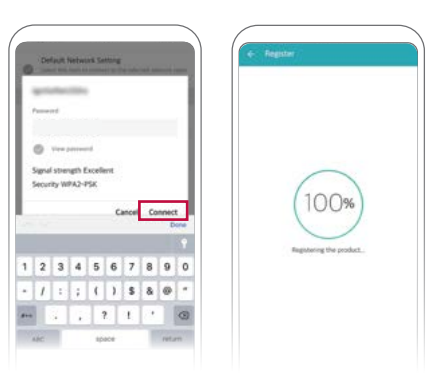

### **CONNECT YOUR SMART SPEAKER**

×

>

works with the Google Assistant

# **06** (GOOGLE HOME)

### CONNECT

Connect your Refrigerator and enable use with Google Home by following the steps below.

 Open the Google Home app on your smartphone. Go to the menu and press explore. Search LG SmartThinQ and press control home electronics after searching has completed.

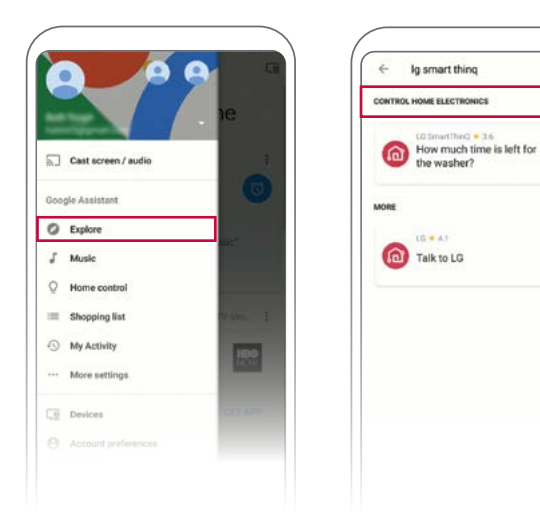

**2.** Press set up from the next screen. From the Home Control screen, press the menu in the upper corner and select manage accounts.

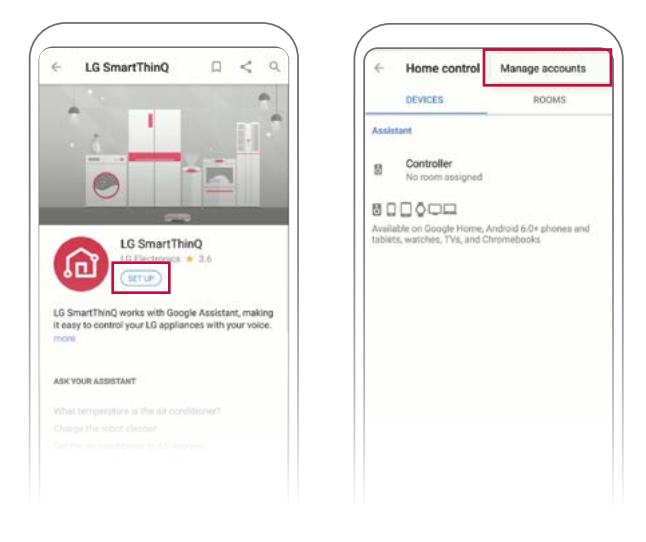

3. Select LG SmartThinQ from the available menu. Sign in to your LG SmartThinQ<sup>®</sup> account and then press done in the upper right corner. You are now connected!

| Manage accounts :     | ×  https://us.m.lgaccount.com |
|-----------------------|-------------------------------|
| Koogeek Home          |                               |
| Kuled                 | 🕚 LG                          |
| () Kuna               |                               |
| S Lanbon Smart Living | frail                         |
| D Larkkey Smart       | Pymowend                      |
| 20 Lamitech           | Side Ini                      |
| Legrand Home+Control  | SIGN IN WITH ANOTHER ACCOUNT  |
|                       | Sign in with Facebook         |
| Leviton               | G Sign in with Google         |
| 3 LG SmartThinQ       | . B, Sign in with Amazon      |
| D LifeSmart SmartHome | Forgot password               |
|                       |                               |
| Liebraren DC          |                               |

# <u>07</u>

#### COMMAND

Talk to your Google Home and say: "Hey Google, talk to LG." The Google Home will then say: "Welcome to LG. How can I help you?" Once connected, try these sample commands with your Google Home. Enjoy!

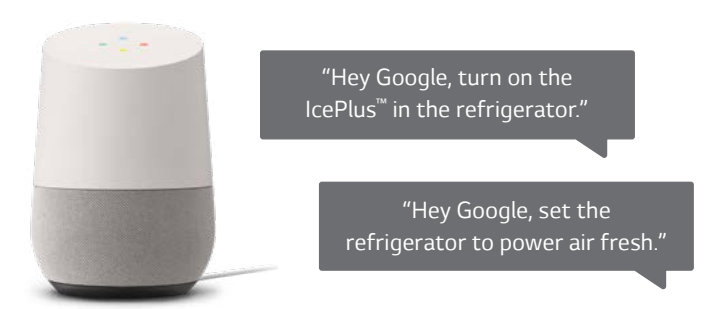

### CONNECT YOUR SMART SPEAKER

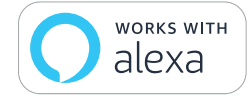

## **06** (ALEXA)

### CONNECT

Connect your Refrigerator and enable use with Alexa by following the steps below.

 Open the Alexa app on your smartphone. Go to the menu and press skills. Search LG SmartThinQ and press LG SmartThinQ – Complete (Smart Appliance and TV) after searching has completed.

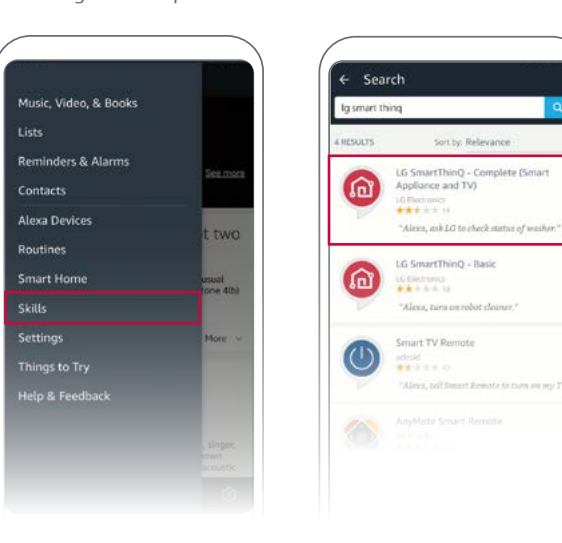

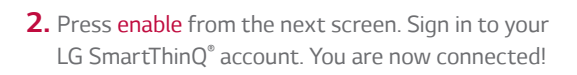

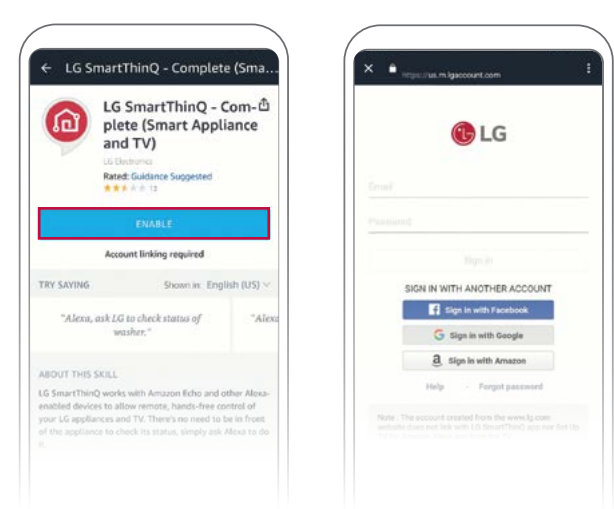

# 07

### COMMAND

Talk to Alexa and say: "Alexa, talk to LG." Alexa will then say: "Welcome to LG. How can I help you?" Once connected, tell Alexa a command for your product. Enjoy!

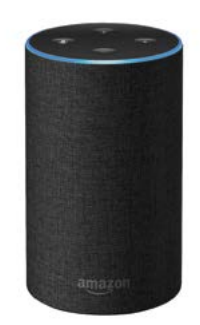

"Alexa, ask LG to turn on the IcePlus<sup>™</sup> of the refrigerator."

"Alexa, ask LG to turn on the fresh air filter of the refrigerator."

## **REGISTER YOUR PRODUCT**

# **08**

### FOR PRIORITY SERVICE

Thank you for purchasing an LG product. We hope you're enjoying it! Now it's important to register your product—a quick, simple process with many benefits:

- Verification of Ownership
- More Efficient Warranty Service
- · Access to Exclusive Information on New Products, Offers and Promotions

#### **Register Easily with Your Phone**

1)

>

Take a photo of the camera icon below

Text the photo to 77228 2

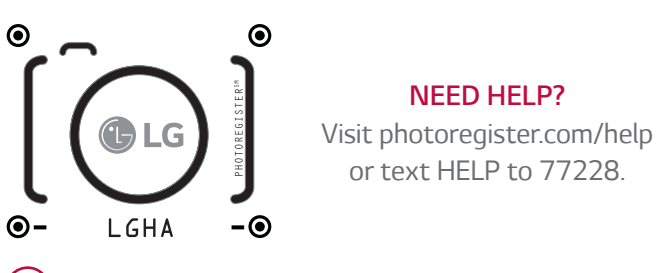

Or visit us online at www.lgusa.com/register

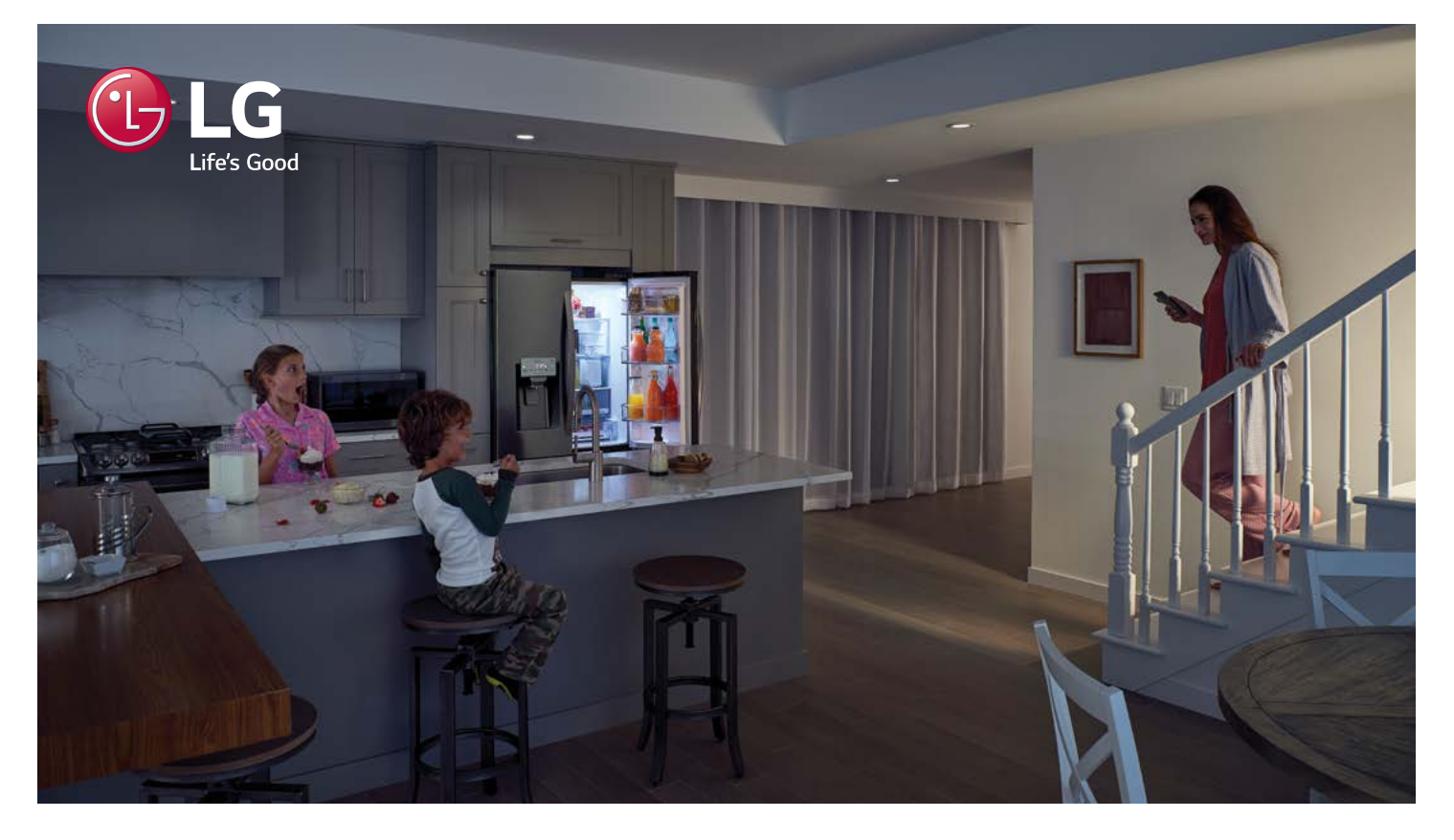

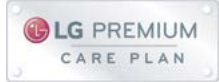

Your new investment only has a 1 year limited warranty. An LG Premium Care<sup>\*</sup> plan can keep it protected for 1-3 years after the manufacturer's warranty expires. It's simple, call or go online today!

#### Call or Go Online for a Free Quote

Call: 1.866.618.5775

Visit: www.lg.yourserviceplan.com

©2018 LG Electronics U.S.A., Inc., Englewood Cliffs, N.J. All rights reserved. "LG Life's Good" is a registered trademark of LG Corp. All other trademarks are the property of their respective owners. \*LG Premium Care plans are offered, sold and issued by Service Net Warranty, LLC, P.O. Box 928, Jeffersonville, Ind. 47131. Limitations and exclusions apply. Visit https://lgyourserviceplan.com/Vendors/LG/TandCs/TermsAndConditions.pdf to review complete terms and conditions. LG is not affiliated with Service Net Warranty, LLC, or any of their affiliates.